## ADE Quick Reference Guides State Student ID Search & Create

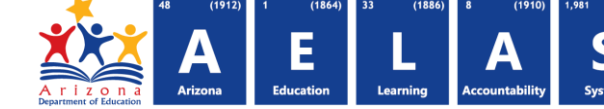

Last\*

## **AzEDS Identity: Search & Create**

The AzEDS Create application is intended for Early Childhood Special Education to provide the ability to create a State Student ID if the search does not yield results. This application is for users at preschools and other early-childhood entities that do not have access to a SIS.

Secondary approval is required to obtain this role; please contact ADE's Early Childhood Special Education department for approval or additional information.

Before creating a new ID, users must search the state database to confirm the student does not already exist:

| Student Unique Identifie              | r Search |        |        |  |
|---------------------------------------|----------|--------|--------|--|
| Legal Name                            |          |        |        |  |
| 1 Last*                               | First*   | Middle | Suffix |  |
|                                       |          |        |        |  |
|                                       |          |        |        |  |
| Personal                              |          |        |        |  |
| Personal Birth date*                  | Gender*  |        |        |  |
| Personal<br>Birth date*<br>MM/DD/YYYY | Gender*  | ☑ 3    |        |  |

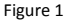

(1) Name: Enter the name of the student. Only first and last names are required, however providing more information, such as middle name, will increase the likeliness of obtaining only one exact search result.

• Once information is entered in a field, an **X** becomes visible. Clicking this **X** will delete the content typed into that field.

(2) Birthdate: Enter the birthdate of the student. Click the calendar icon to display a calendar:

| (A) Click the top to select a year                                                                                                    |                           | « March 2015                                                                                                    |
|----------------------------------------------------------------------------------------------------|---------------------------|----------------------------------------------------------------------------------------------------|
| (B) Click << to scroll to previous years, or select the top to pick a date range<br>(shown in the purple box)                                                                       |                           | Su         Mo         Tu         We         Th         Fr         Sa         Def           22         23         24         25         26         27         28           1         2         3         4         5         6         7           8         9         10         11         12         13         14 |
| <b>(C)</b> Once the correct is selected, choose a month to display a calendar view for specifying a date                                                                            | « 2015<br>Jan Feb Mar Apr | 15 16 17 18 19 20 21<br>22 23 24 25 26 27 28<br>29 30 31 1 2 3 4<br>Clear                                                                                                    |
| <b>Note:</b> Select <b>Clear</b> on any calendar screen to clear the current entry. $\mathbf{c}$                                                                                    | May Jun Jul Aug           | « 2010-2019                                                                                                    |
| <ul> <li>(3) Gender: Select a gender by clicking          <ul> <li>to display a dropdown menu:</li> <li>Specify Male or Female</li> <li>Female</li> <li>Male</li> </ul> </li> </ul> | Sep Oct Nov Dec<br>Clear  | 2009         2010         2011         2012           2013         2014         2015         2016           2017         2018         2019         2020                                                                                                    |
| (4) Search: Searches the database for matching identities (see Figure 2).                                                                                                    |                           | Clear                                                                                                    |
| <b>NOTE:</b> Mandatory fields left blank turn red if a search is attempted:                                                                                                    |                           |                                                                                                    |

(5) Reset: Clears the search form. If the search was conducted, results clear from the screen as well.

Α

I.

## ADE Quick Reference Guides State Student ID Search & Create

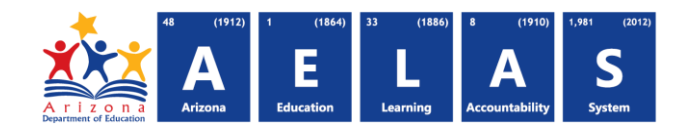

Search Results:

| Exact M   | atches        |            |        |                |           |
|-----------|---------------|------------|--------|----------------|-----------|
|           |               |            |        |                |           |
| ID        | Name          | Birth Date | Gender | Matching Score | More Info |
| 2000 0005 | Ann Armstrong | 10/25/2000 | Female | 100.00         | More Info |
| Possible  | Matches       |            |        |                |           |
| 0001010   | , materies    |            |        |                |           |
| ID .      | Name          | Birth Date | Gender | Matching Score | More Info |
| ID .      |               |            |        |                |           |

**(6) Exact Matches:** Results that yield 100% of the entered information. These results have a Matching Score of 100. Exact matches indicate the student may already exist in the database.

(7) Potential Matches: Results that yield some of the entered information. These results have a Matching Score <100.

- Displaying potential matches help determine and resolve duplicate entries
  - \* Matching scores are determined based on a specifically created algorithm
  - \* Matches display in descending order of their matching score.

**(8)** More Info: Displays additional information to help discern between multiple matches and possible repeat entries. If information is not known, the field is blank:

|                     |         |            | School Associations |      |
|---------------------|---------|------------|---------------------|------|
| Responsible Parties | Aliases | Name       | CTDS                | Year |
|                     |         | Academy    | 100630001           | 2015 |
|                     |         | K-8 School | 11111111            | 2015 |
|                     |         | School     | 070000001           | 2014 |

Figure 3

**(9)** Create a New Identity: Displays a screen for creating a new identity. The information used for the search automatically populates the required fields (shown in Figure 4). Create a new identity if there are not any matches, or if the returned matches are not the correct identity.

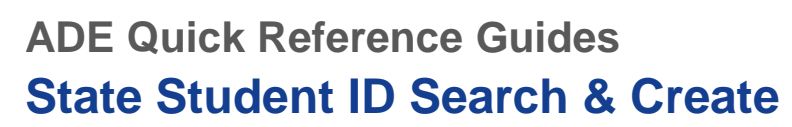

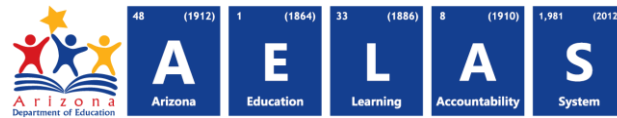

## Creating a New Student Identity:

| Last*            | First*                     | Middle | Suffix |
|------------------|----------------------------|--------|--------|
| Armstrong        | Kaitlyn                    |        |        |
| Personal         | Condor                     |        |        |
| 10/25/2000       | Female                     |        |        |
| Create Back To S | earch 11 * required fields |        |        |

(10) Create: Creates a new identity based on the entered information. A message displays with the newly assigned Student State ID number, shown in the green box.

(11) Back to Search: Returns to the Search screen (Figure 1) and clears the form.